# E-Mail über WebUntis versenden

Nach der Anmeldung: Anklicken von "Meine Nachrichten"

| -                                                                 | Franziskus Gymnasium Nonnenwerth<br>D-53424 Remagen, Insel Nonnenwerth                                       |             |            |            |                |  | Dateiablage | Meine Nachrichten | Kontaktdaten | 🚸 lv (Profil) | O Abmelden      | V           |
|-------------------------------------------------------------------|----------------------------------------------------------------------------------------------------|-------------|------------|------------|----------------|--|-------------|-------------------|--------------|---------------|-----------------|-------------|
|                                                                   | Heute                                                                                                    | Stundenplan | Unterricht | Stammdaten | Administration |  |             |                   |              |               | <del>&lt;</del> | So. 1<br>20 |
| Н                                                                 | leute 21                                                                                                    | .01.2018    |            |            |                |  |             |                   |              |               |                 |             |
|                                                                   | Letzte Anmeldung: Sonntag, 21.01.2018 14:06:54                                                               |             |            |            |                |  |             |                   |              |               |                 |             |
| Letzte Planaktualisierung aus Untis: Sonntag, 21.01.2018 18:00:46 |                                                                                                    |             |            |            |                |  |             |                   |              |               |                 |             |
|                                                                   | Nachrid                                                                                                    | hten 🚮 🥖    |            |            |                |  |             |                   |              |               |                 |             |
|                                                                   | Termine WebUntis Präsentation: Dienstag, den 23.01.18 - 5. und 6. UStd.; Donnerstag, den 25.01.18 - 5. UStd. |             |            |            |                |  |             |                   |              |               |                 |             |

## 1. Empfangen von Nachrichten

|                                               | Franziskus Gymnasium Nonnenwerth<br>D-53424 Remagen, Insei Nonnenwerth |               |                                                    |                |              |       |         |             |        |           |
|-----------------------------------------------|------------------------------------------------------------------------|---------------|----------------------------------------------------|----------------|--------------|-------|---------|-------------|--------|-----------|
| Heute                                         | Stundenplan                                                            | Unterricht    | Stammdaten                                         | Administration |              |       |         |             |        |           |
| Meine Nachrichten                             |                                                                        |               |                                                    |                |              |       |         |             |        |           |
| Interne Nachrichten Verteilerlisten           |                                                                        |               |                                                    |                |              |       |         |             |        |           |
| Auswahl Absender Posteingang  - Alle          |                                                                        |               |                                                    |                |              |       |         |             |        |           |
| Auswahi                                       | Absender                                                               |               | Betreff                                            |                | Datum        | Zeit  | Status  | Ablaufdatum | Anhang | Priorität |
|                                               | 🗟 Bell                                                                 | Fwd: Re: Fwd: | wd: Re: Fwd: Neue Aufgabe - Beamer und Anschlüsse  |                | e 11.01.2018 | 13:25 | gelesen | 11.01.2019  |        | normal    |
|                                               | Bell                                                                   | Fwd: Neue Au  | Fwd: Neue Aufgabe - Beamer und Anschlüsse im klein |                | 04.01.2018   | 13:26 | gelesen | 04.01.2019  |        | normal    |
|                                               | 🗟 Wst                                                                  | Nachrichten a | n Kurse                                            |                | 18.08.2017   | 10:30 | gelesen | 18.08.2018  |        | normal    |
| 3 Elemente gefunden, Anzeige aller Elemente.1 |                                                                        |               |                                                    |                |              |       |         |             |        |           |

Durch Klick auf die Lupe wird die Nachricht geöffnet. Nun kann die Nachricht gedruckt, beantwortet oder gelöscht werden.

| Nachricht                                                                                                    | х |  |  |  |  |  |  |
|----------------------------------------------------------------------------------------------------|---|--|--|--|--|--|--|
| Priorität<br>normal<br>Absender<br>Wst (Wst)<br>Empfänger<br>Iv<br>Betreff<br>Nachrichten an Kurse<br>Nachrichten an Kurse<br>Nachricht<br>Hallo Marina,<br>ich habe gerade meine Kurse wiedergefunden. Unterricht- mein Unterricht. Da<br>erscheinen alle meine MSS Kurse. Nur ohne hinterlegte Mailadressen, aber<br>immochin |   |  |  |  |  |  |  |
| Gruß<br>Britta<br>Mitteilung gesendet am 18.08.2017, 10:30:00                                                                                                    |   |  |  |  |  |  |  |
| Drucken Antworten Weiterleiten Löschen Abbrechen                                                                                                    |   |  |  |  |  |  |  |

#### 2. Wenn Sie eine Nachricht schreiben möchten

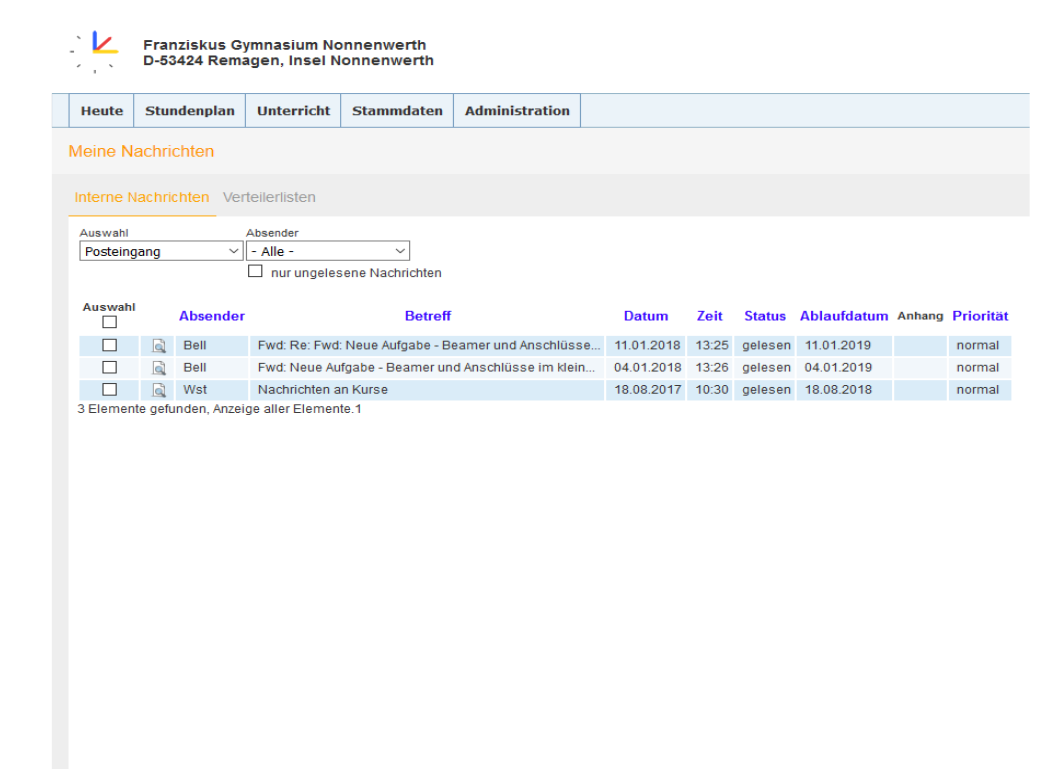

Neu Löschen

- "NEU" anklicken und den Empfänger durch Anklicken auswählen (Benutzergruppe, z.B. Lehrer und dann Person auswählen)
- Betreff und Nachricht eingeben.
- Ggf. Dokument(e) hochladen über "Dateiablage".
- Auf "Senden" klicken.

|                                                      |              |                                | 2                               |  |  |  |  |
|------------------------------------------------------|--------------|--------------------------------|---------------------------------|--|--|--|--|
| Empfänger                                            |              | Benutzer                       |                                 |  |  |  |  |
| Verteilerliste                                       | •            | Suche                          | Abteilung                       |  |  |  |  |
| Es wurden keine Elemente<br>ausgewählt               |              | (10)                           | Klasse                          |  |  |  |  |
|                                                      |              | (11)                           | Benutzergruppe                  |  |  |  |  |
|                                                      |              | (12)                           | admin                           |  |  |  |  |
|                                                      |              | KI. 5a (5a)                    | Bibliothek                      |  |  |  |  |
|                                                      |              | KI. 5b (5b)                    | Elektro (Bell)                  |  |  |  |  |
|                                                      |              | KI. 5c (5c)                    | Hausmeister (Müt)               |  |  |  |  |
|                                                      |              | KI. 6a (6a)                    | Klasse                          |  |  |  |  |
| letreff                                              |              | 10.00(00)                      | Lehrer                          |  |  |  |  |
|                                                      |              |                                | Schüler                         |  |  |  |  |
| lachricht                                            |              |                                | Sekretariat                     |  |  |  |  |
| B & B I U                                            | I   ==       | = = =   A - III -   <i>Ø</i> - | Untis                           |  |  |  |  |
| Cobriftent                                           |              |                                | user                            |  |  |  |  |
| Schinian                                             |              | · Grose 3                      | zis                             |  |  |  |  |
|                                                      |              |                                |                                 |  |  |  |  |
| Noch mögliche Zeichen: 500                           | 0            | 💡 Haben Sie F                  | robleme beim Einfügen von Text  |  |  |  |  |
| Noch mögliche Zeichen: 500<br>Dateiablage Keine Date | 0<br>i ausge | ्रु Haben Sie F<br>wählt.      | robleme beim Einfügen von Text? |  |  |  |  |

#### 3. Verteilerliste erstellen

Auf Verteilerliste klicken.

|                       | Franziskus Gymnasium Nonnenwerth<br>D-53424 Remagen, Insel Nonnenwerth |            |            |                |  |  |  |  |  |  |
|-----------------------|------------------------------------------------------------------------|------------|------------|----------------|--|--|--|--|--|--|
| Heute                 | Stundenplan                                                            | Unterricht | Stammdaten | Administration |  |  |  |  |  |  |
| Meine Nachrichten     |                                                                        |            |            |                |  |  |  |  |  |  |
| Interne N             | Interne Nachrichten Verteilerlisten                                    |            |            |                |  |  |  |  |  |  |
| Suche Suche ausführen |                                                                        |            |            |                |  |  |  |  |  |  |
| Neu                   | Sortieren Lös                                                          | chen       |            |                |  |  |  |  |  |  |

### "Neu" anklicken

| Suche ausführen   | Neue Verteilerliste                                       |                                                                                                    |                                                                     | х        |
|-------------------|-----------------------------------------------------------|----------------------------------------------------------------------------------------------------|---------------------------------------------------------------------|----------|
| Sortieren Löschen | Name<br>Art<br>Benutzerdefiniert                          |                                                                                                    |                                                                     |          |
|                   | Benutzer                                                  | Suche                                                                                                   | Abteilung                                                           | <b>_</b> |
|                   | Vertenentiose v<br>Es wurden keine Elemente<br>ausgewählt | (10)<br>(11)<br>(12)<br>(13)<br>KJ. 5a (5a)<br>KJ. 5b (5b)<br>KJ. 5c (5c)<br>KJ. 6a (6a)<br>¥J. bh (6b) | Klasse<br>Benutzergruppe<br>Personenrolle<br>< Alle auswählen Reset | *        |

Speichern Speichern & Neu Abbrechen

Hier kann man unterschiedliche Verteilerlisten erstellen. Vorher kann man sich die Klasse und/oder die Benutzergruppe aussuchen. "Speichern" nicht vergessen.

Liebe Grüße Marina Ivanovic